# **START** SIMPLE

Express

Use this guide and all our online resources to find everything you need to know about shipping with FedEx

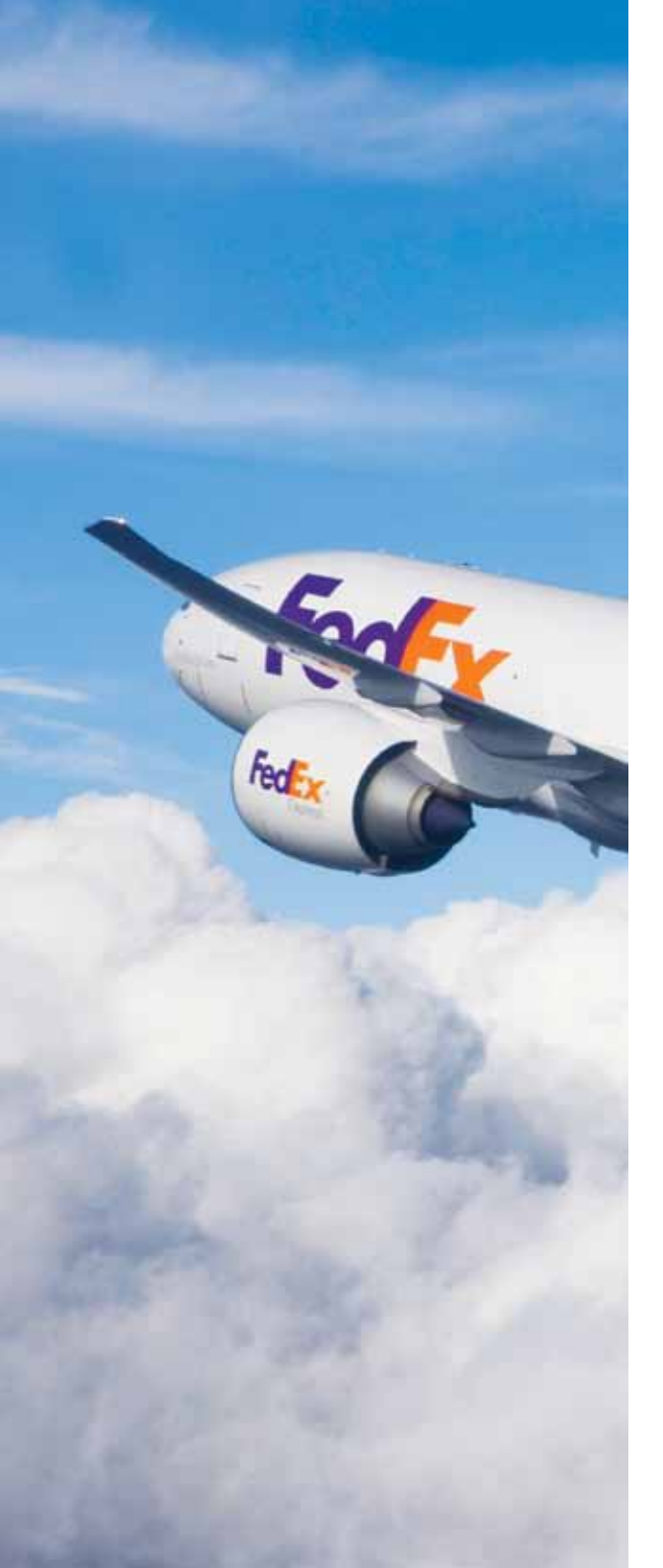

# Welcome to FedEx!

We're glad you choose FedEx. This FedEx Service Guide provides information and resources to help you manage your FedEx shipping efficiently. You can also visit FedEx New Customer Center at fedex.com to get all the information you need to get started with FedEx, including this downloadable version of the FedEx Service Guide.

#### **CONTENTS**

| YOUR FEDEX                                                             | 3  |
|------------------------------------------------------------------------|----|
| SERVICES                                                               | 5  |
| SHIPPING                                                               | 6  |
| <ul> <li>Get Shipping rates and Transit Times</li> </ul>               | 6  |
| Packing                                                                | 7  |
| <ul> <li>Online Shipping with FedEx Express</li> </ul>                 | 10 |
| <ul> <li>Documentation required for international shipments</li> </ul> | 11 |
| Schedule a Pickup                                                      | 13 |
| TRACKING                                                               | 14 |
| PAYMENT                                                                | 15 |
| RESOURCES                                                              | 16 |

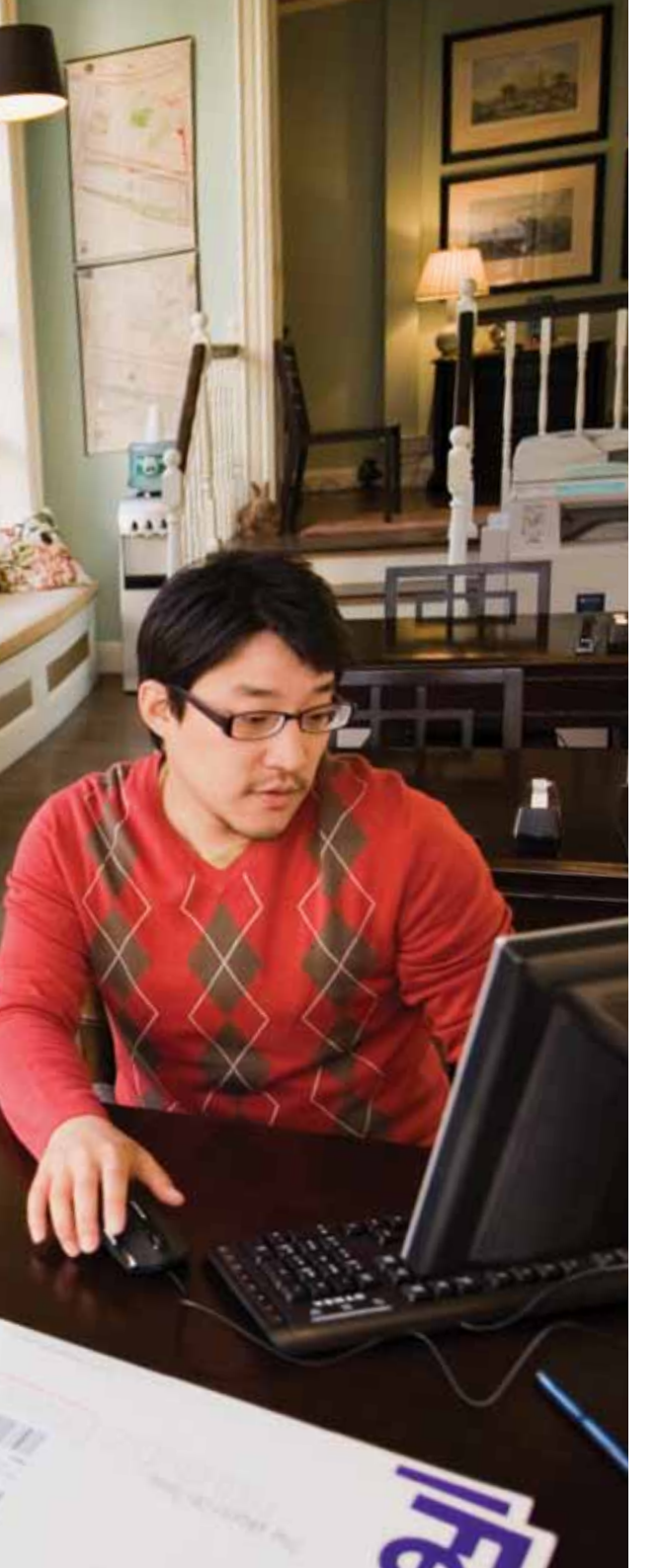

# **YOUR FEDEX** Get started fast

#### Welcome to the New Customer Center

Go to the New Customer Center at fedex.com/my/newcustomer/ to learn how to manage your FedEx shipping efficiently and to find out more about FedEx services and shipping tools.

#### Get a fedex.com Login

Create a fedex.com user ID and password for immediate access to a full array of online services. Simply save time and ship smarter by using an address book to auto-fill shipping labels, view your entire shipping history and track packages all the time. Go to fedex.com/my/login/index.html to learn more.

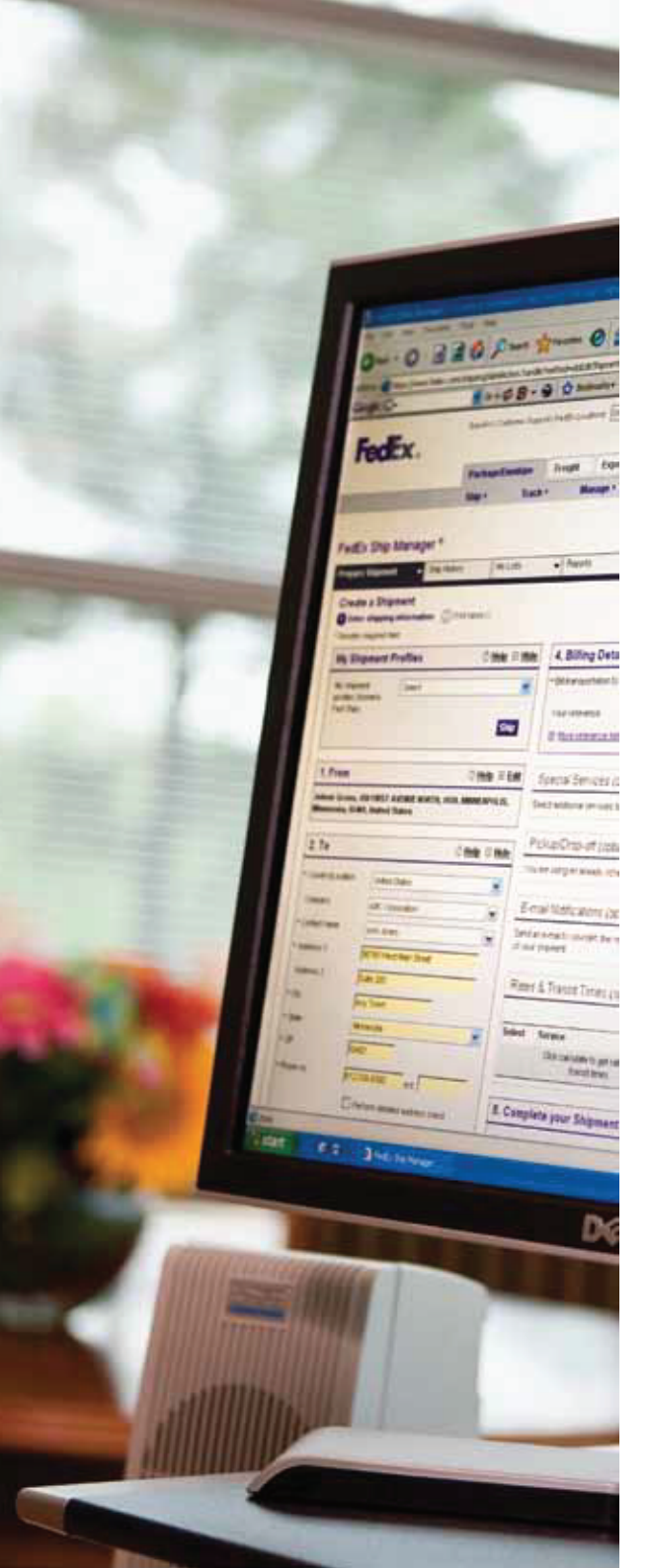

#### **YOUR FEDEX**

# Find what you need at fedex.com

| edEx Home Page<br>Bet a fedex.com Login                                                                   | fedex.com/my<br>fedex.com/my/login/index.html                                                                                     |
|----------------------------------------------------------------------------------------------------|----------------------------------------------------------------------------------------------------|
| Get Started<br>To to the New Customer Center                                                              | fedex.com/my/newcustomer/                                                                                                    |
| Dur Service<br>hip packages and freight around the world                                                  | fedex.com/my/services/wwservices.html                                                                                             |
| Get Shipping rates and Transit Times Nownload FedEx rates and get tool to compare rates and transit times | fedex.com/my/rates/index.html<br>fedex.com/my/quote/                                                                              |
| Packing<br>Access packing services, supplies and shipping guides                                          | https://www.fedex.com/my/supplies/<br>fedex.com/my/pack/                                                                          |
| Shipping<br>earn about on-line shipping tool, labels, dropoff and pickup                                  | fedex.com/my/fsm/guide.html<br>https://www.fedex.com/GTM?cntry_code=my<br>fedex.com/my/dropoff/<br>fedex.com/my/pickup/index.html |
| racking<br>rack shipments status                                                                          | fedex.com/Tracking?cntry_code=my                                                                                                  |
| Payment<br>Nanage invoicing                                                                               | fedex.com/my/account/fbo/                                                                                                    |

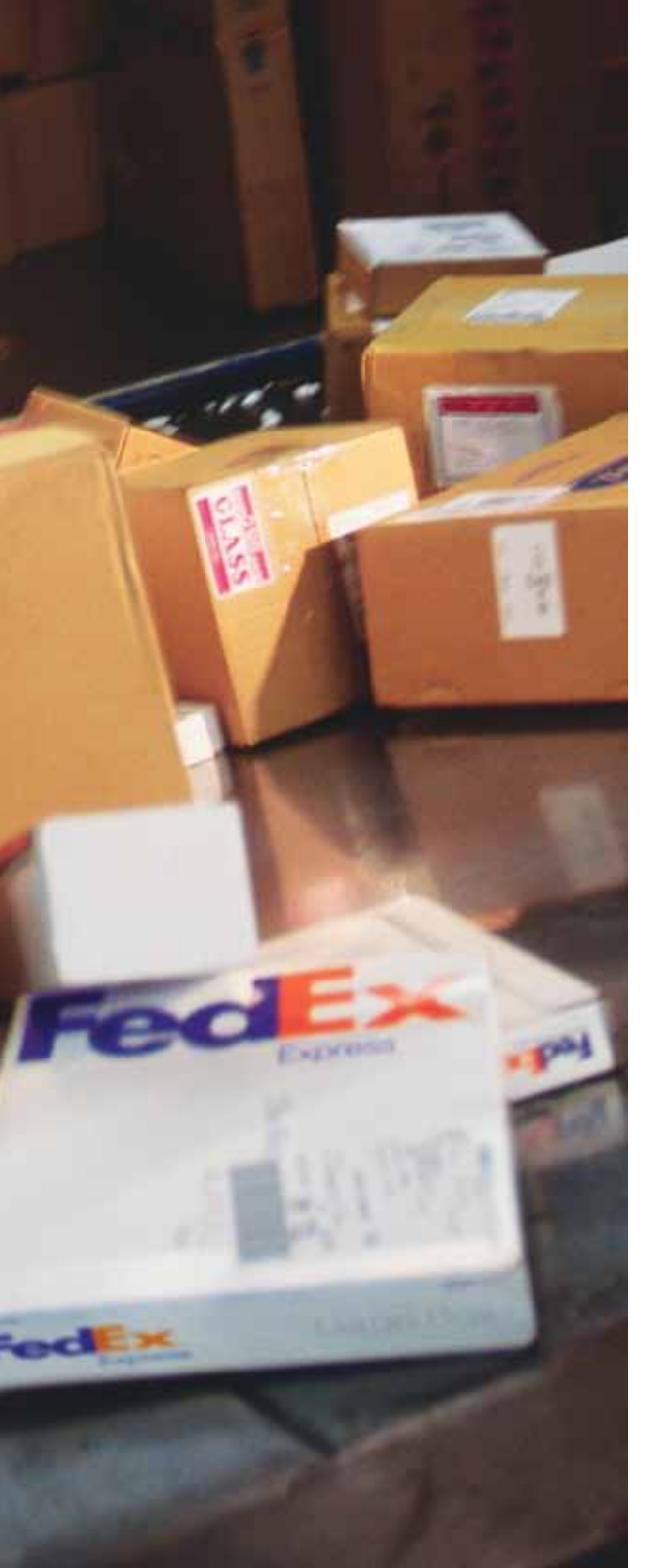

#### **SERVICES**

# You have several choices when shipping around the world

Choose the best FedEx Services for your needs, whenever you have a document, small package or heavy freight to send.

| Weight         | Our Services <sup>1,2</sup>           | Choose services by your shipping needs                                                                                                    |
|----------------|---------------------------------------|----------------------------------------------------------------------------------------------------|
| Less than 68kg | FedEx International Priority®         | Best Choice for urgent shipments. Time-definite service that delivers your package right to the door, typically in 1,2 or 3 business days.                                                                                           |
|                | FedEx International Economy®          | Cost-effective Option for less urgent shipments. This economic day-definite service typically delivers in 2-4 business days to major business centers.                                                                               |
|                | FedEx International First®            | Time-definite, customs-cleared, door-to-door delivery by 8 a.m. to nearly 5,000 zip codes across the U.S., typically in 1 or 2 business days(depending on origin city).                                                              |
| Above 68kg     | FedEx International Priority® Freight | Time-definite, premium airfreight service for international shipments containing unitized, forkliftable single pieces or skids above 68kg, delivery typically in 1, 2 or 3 business days.                                            |
|                | FedEx International Economy® Freight  | Economical, day-definite, customs-cleared, door-to-door service for shipments greater than 68kg destined to major markets in Asia, U.S., Canada and Mexico. Transit times are typically 2-4 business days. Advance booking required. |

<sup>1</sup> International Services : Go to fedex.com/my/services/wwservices.html for detailed information <sup>2</sup> Check shipping rates and transit times at fedex.com/my/quote/

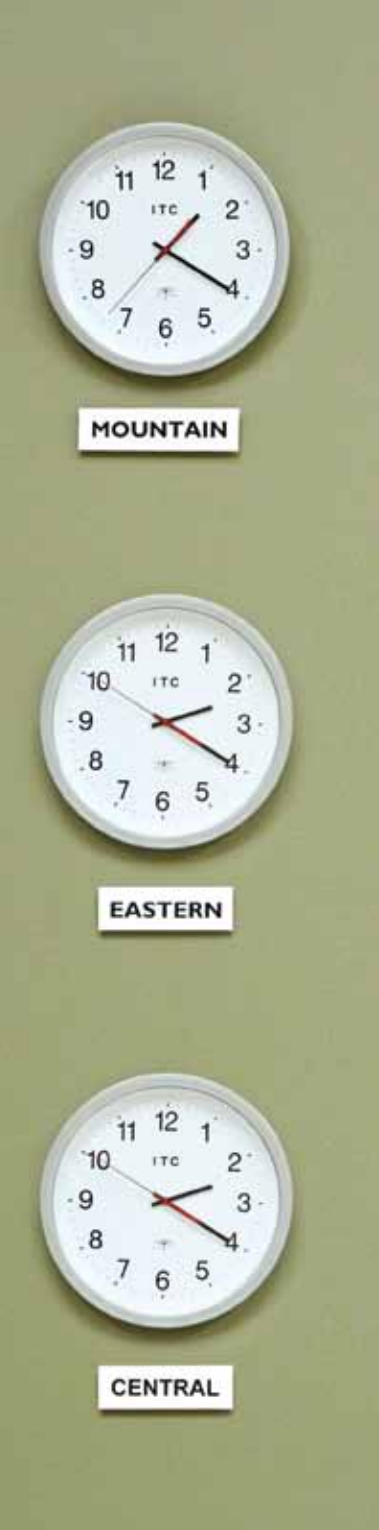

# Get Shipping Rates and Transit Times

# Calculate your rates and estimated transit time at fedex.com

You can view and download FedEx rates from fedex.com/my/rates/index.html. To find the rates and transit times for your particular shipments, you can use the Get Rates & Transit Times tool. Go to fedex.com/my/ quote/ and follow three easy steps to get a specific rate quote:

**1.** Enter your shipping information, including origin destination and scheduled shipping date

- **2.** Enter the package information and select additional shipment options, if applicable
- 3. Get your rate quote

You can get Step-by-Step Guide of this tool from fedex.com/my/quote/guide.html

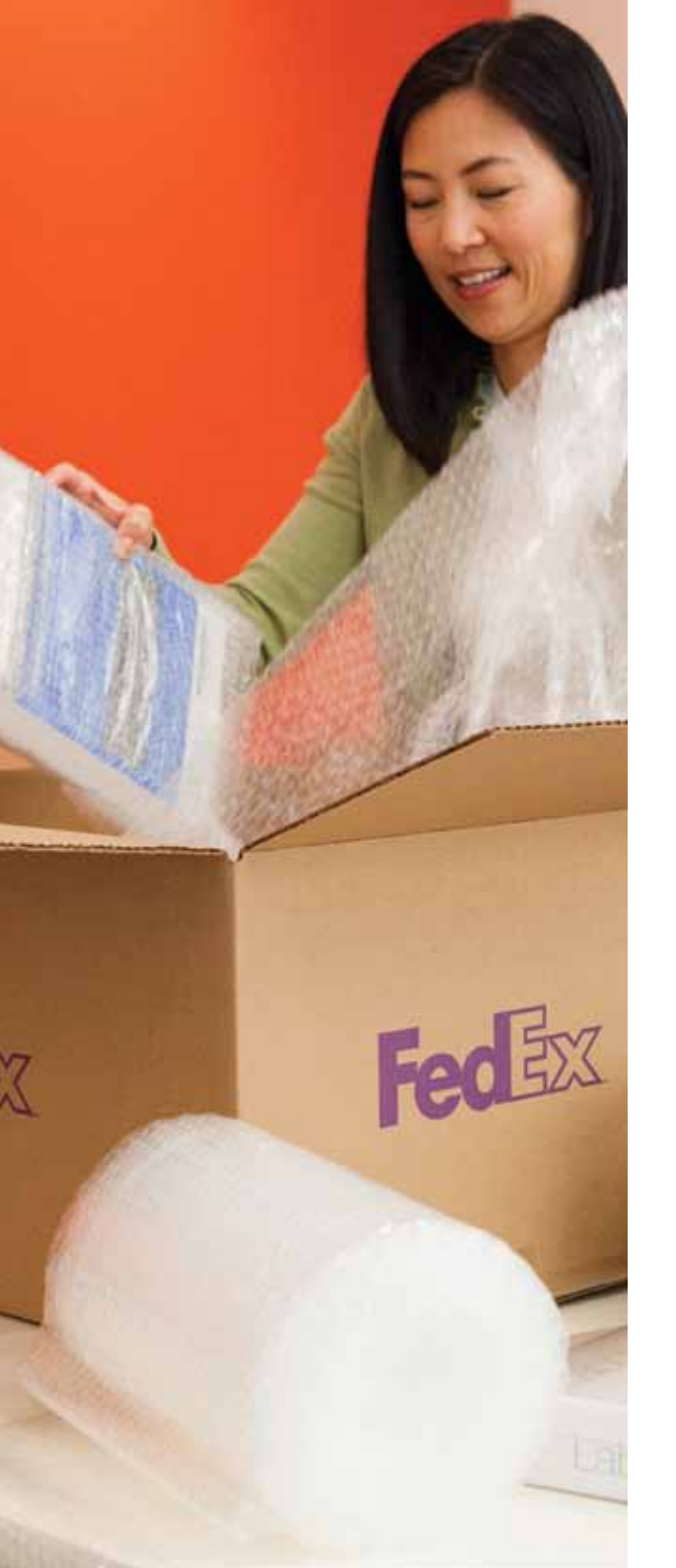

# Packing

#### Pack Your Shipments by using FedEx packaging

We provide tough, easy to use packaging at no cost. Four ways to get free supplies for your FedEx Express shipments

- 1. Order online at fedex.com: https://www.fedex.com/my/supplies/
- 2. Pick up supplies at a nearby FedEx drop-off location: fedex.com/my/dropoff/
- **3.** Ask your FedEx couriers
- 4. Contact Customer Service

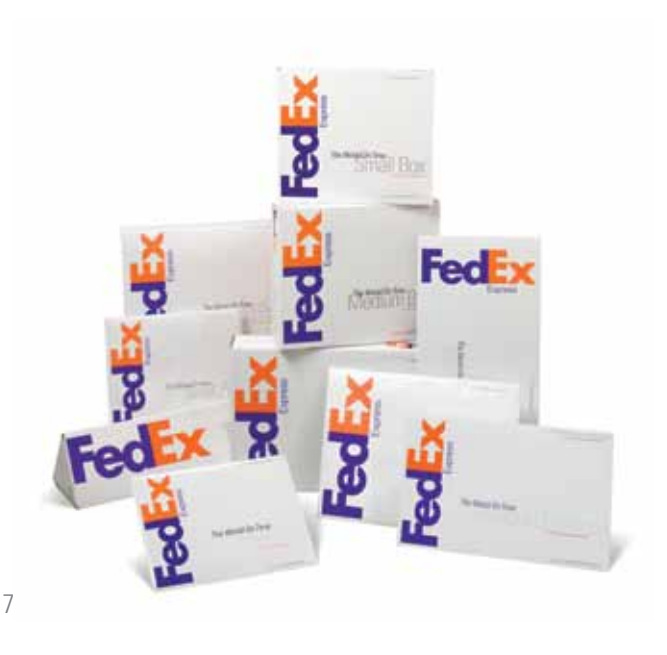

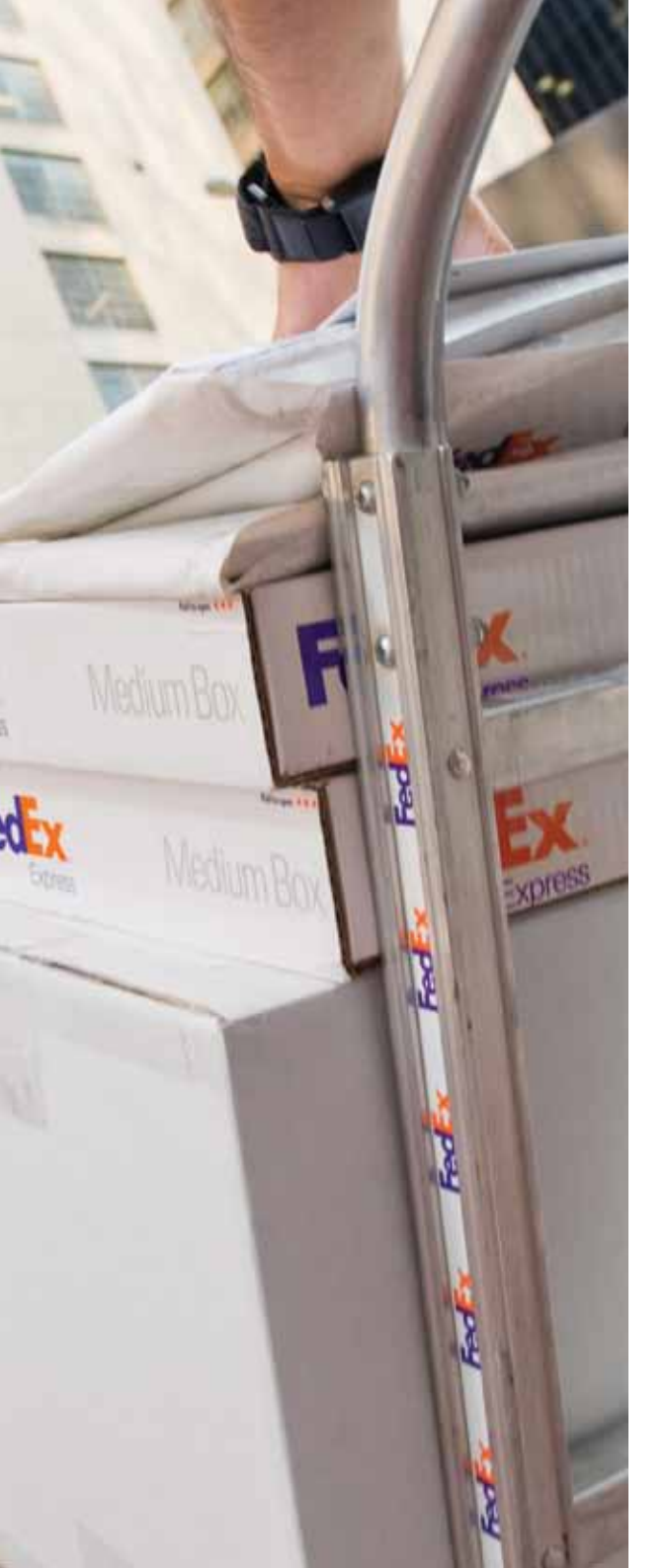

#### FedEx packaging

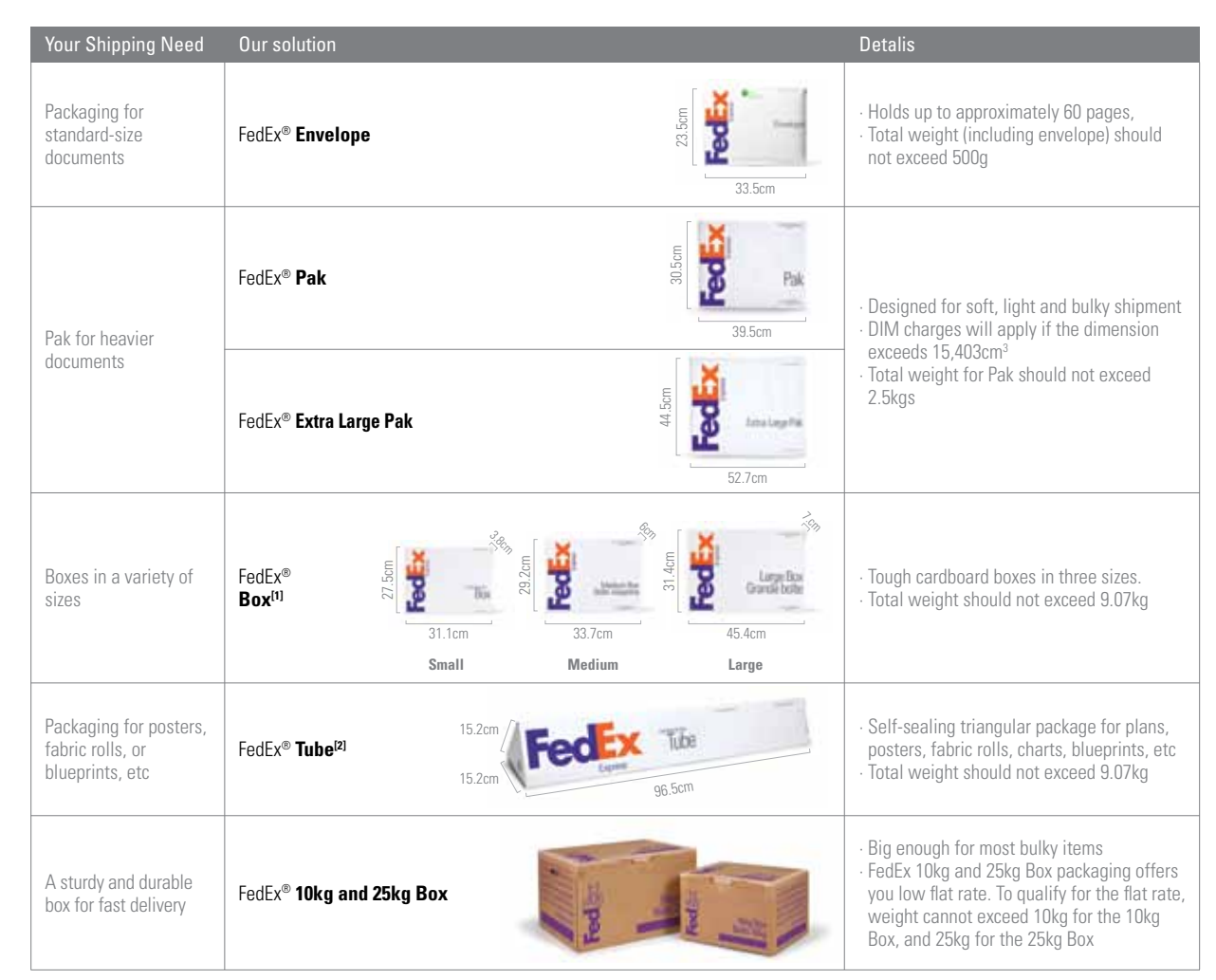

<sup>11</sup>Effective January 21, 2013, the minimum billable weight for FedEx Small Box, Medium Box and Large Box will be 1 kg per package. The actual package weight will apply only if it is larger than the minimum billable weight.

<sup>[2]</sup>Effective January 21, 2013, the minimum billable weight for FedEx Tube will be 4 kg per package. The actual package weight will apply only if it is larger than the minimum billable weight.

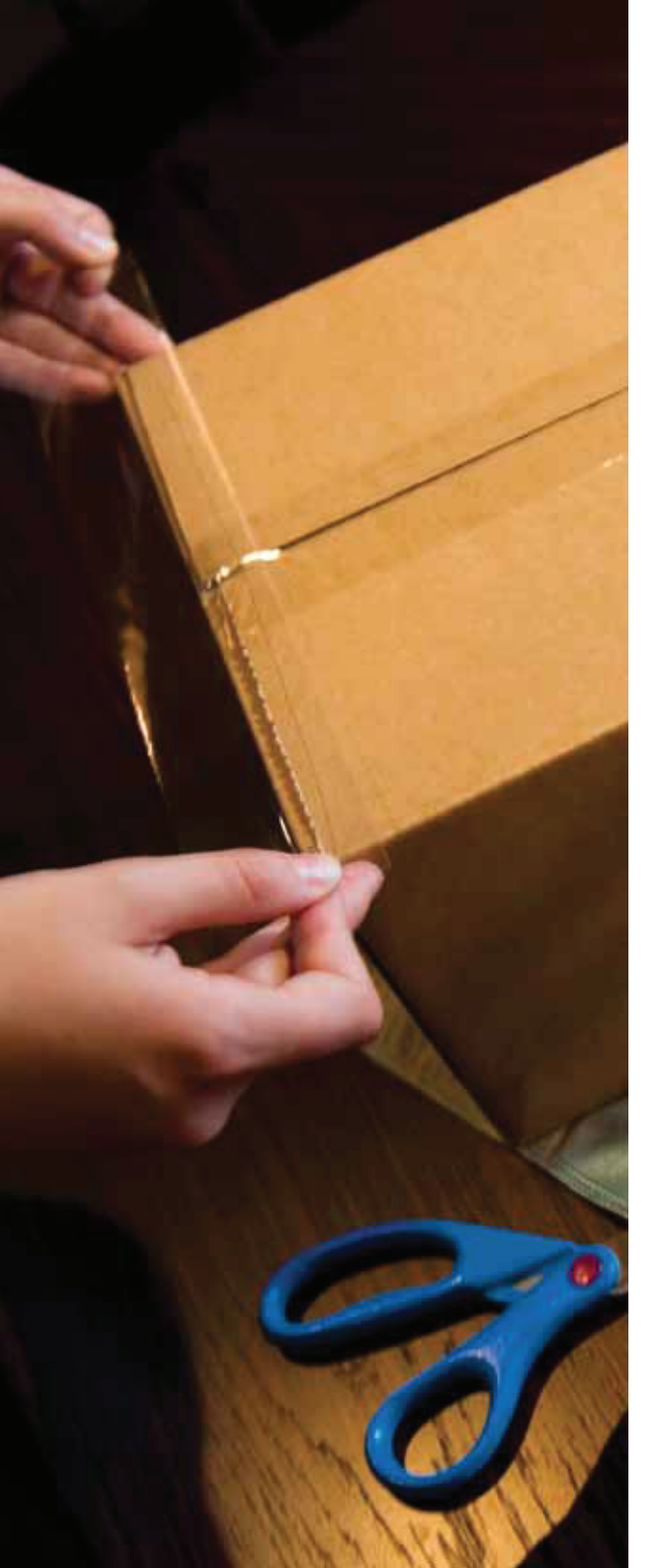

# Packing

#### Pack Your Shipments in your own packaging

You may choose to use your own packaging with reference to the following guidelines.

- Weight per package up to 68kg/150lb+
- Length per package up to 274cm<sup>+</sup>
- Length + Girth up to 330cm<sup>+</sup> (Girth = twice the height + twice the width)
- Maximum Declared Value for Carriage Up to US\$50,000\*

+ May vary by destination

\* Conditions apply

For tips and tools on proper packing, sealing and labeling practices, please visit "How to Pack" on fedex.com/my/pack/

#### **Dimensional Weight (Volumetric Weight)**

For large-sized lightweight shipments, the greater of either the dimensional weight (volumetric weight) or actual weight will be charged. The dimensional weight (volumetric weight) (in kg) of a shipment is calculated as:

#### Length x Width x Height (cm or inches) (then divided by 5,000 for "cm" or divided by 305 for "inches")

Dimensional-weight pricing is applicable on a per-package basis to all shipments in customer's own packaging and FedEx Pak shipments exceeding 940 cubic inches or 15,403 cubic centimeters. Size and weight restrictions may vary depending on country and destination.

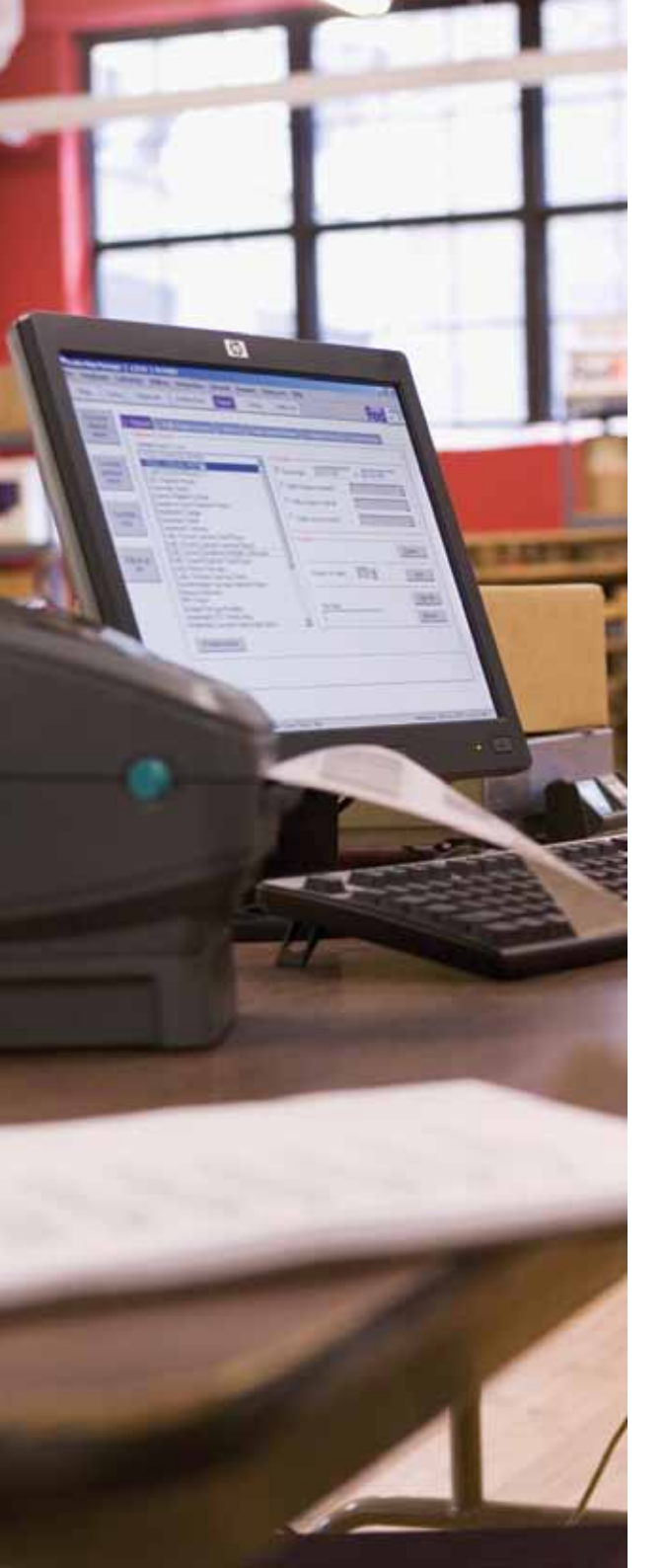

# Electronic Shipping with FedEx Express

**Ship with FedEx® Quick Form** http://www.fedex.com/my/quickform/download.html

Using four easy steps, you can generate your shipping labels.

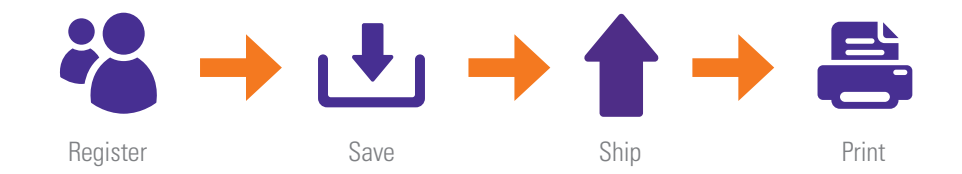

- **1.** Simple registration
- 2. Save Information to be reused for future shipments
- **3.** Submit shipping information
- **4.** Print shipping label

#### Notes:

An International Air Waybill is required for each shipment.

If you encounter any problems in using FedEx® Quick Form, please contact the Technical Support Hotline. Alternatively, you can contact your courier or the Customer Service Hotline to order hard copies of FedEx International Air Waybills and prepare them manually in English.

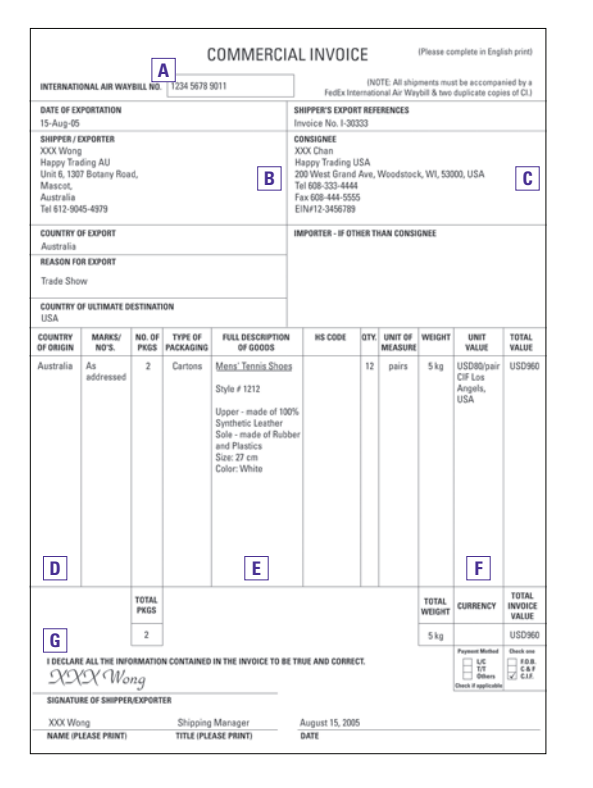

#### A Fill in FedEx International Air Waybill number

- B Fill in complete name, address, telephone, Business Registration No./ Customs / Tax ID No. e.g. GST / RFC / VAT / IN / EIN / ABN / SSN, or as locally required
- C Fill in complete name, address, telephone, Business Registration No./ Customs / Tax ID No. e.g. GST / RFC / VAT / IN / EIN / ABN / SSN, or as locally required
- **D** The country where the merchandise was grown, mined or manufactured, in accordance with Customs Regulations
- **E** Complete details of the items (s) being shipped, including name, part numbers, serial numbers, and H.S. numbers, if available.

To expedite clearance, the description should answer:

What is it? What is it made of? What is it used for? What is it a component of? e.g. Ladies' 100% Silk Knitted Blouse

- F Please declare one currency type only
- **G** Sign your name and date

### SHIPPING

# Documentation required for international shipments

#### Prepare Commercial Invoice

**The Commercial Invoice** is required by customs authorities to allow for import clearance of certain non-document shipments. Requirements vary from country to country and depend on the commodity type, value and quantity. To complete the Commercial Invoice, simply follow the steps below and you can download a blank form at https://www.fedex.com/en-my/customs-tools.html

Below is a common commodity sample of a full description that lists what the item is, what the item is made of and what is the item made for on the Air Waybill & Commercial Invoice. It is important to write a consistent and clear description of the item on the Air Waybill & Commercial Invoice.

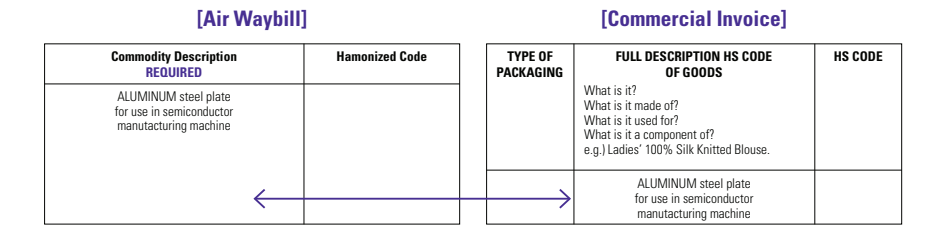

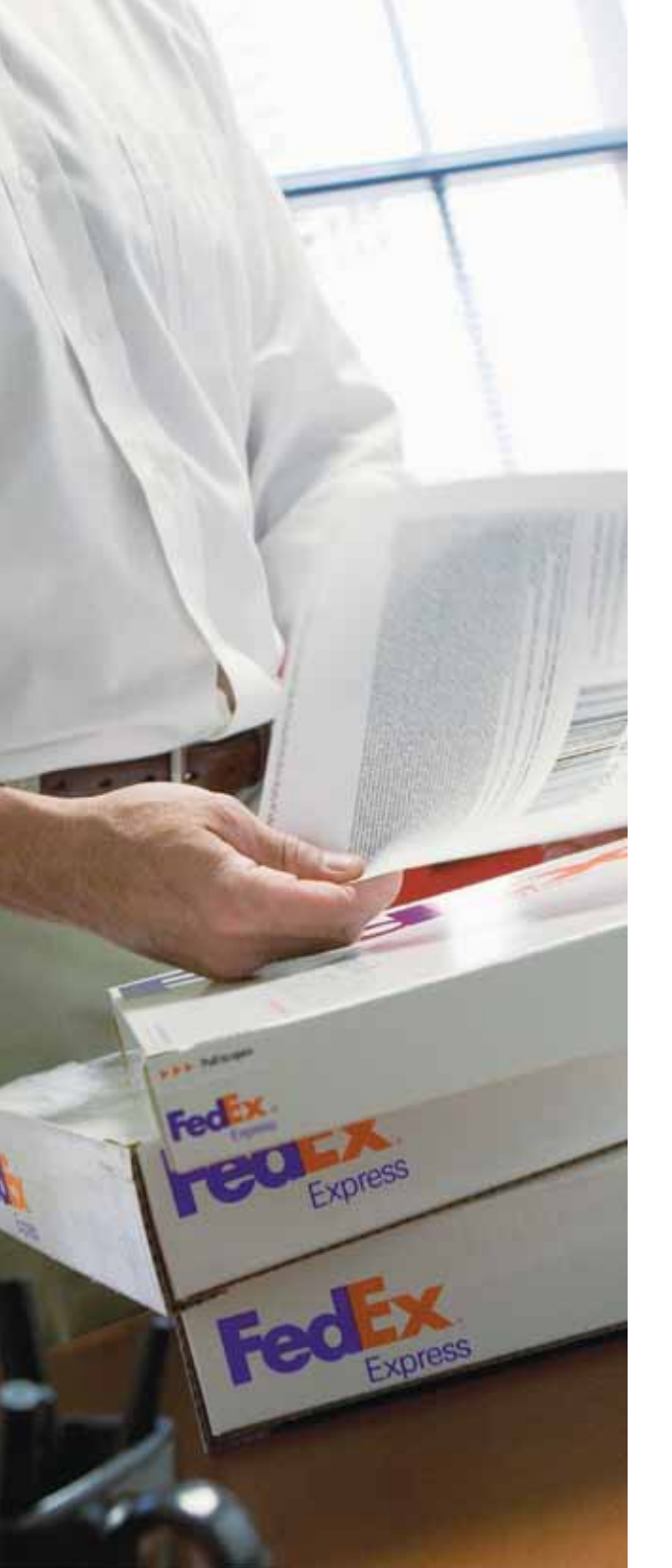

# Documentation required for international shipments

#### Prepare Customs Declaration Documentation

When shipping to some destinations such as U.S. and China, you may be required to complete additional documentation, which is required under destination country law. Accurate completion of the documentation will assist the customs authorities in processing your shipment more efficiently. FedEx® Global Trade Manager at fedex.com gives you access to detailed commodity and country-specific information, details of local customs regulation and a currency converter. It will even give you an estimate of your shipping duties and taxes. This tool will indicate whether or not you require a Commercial Invoice. Access FedEx Global Trade Manager: https://www.fedex.com/GTM?cntry\_code=my and enjoy benefits of using it:

- Find the proper documents required for international shipping with FedEx Express
- Complete the required documentation
- View advisory concerning your shipments
- Calculate pre-shipment duty and tax cost estimates
- Research country profiles
- Search the up-to-date international Denied Part Screening database
- Prepare, store and reuse customs documents online with the Document Preparation Center

Download overview of FedEx® Global Trade Manager: fedex.com/us/demo/gtm/start.html

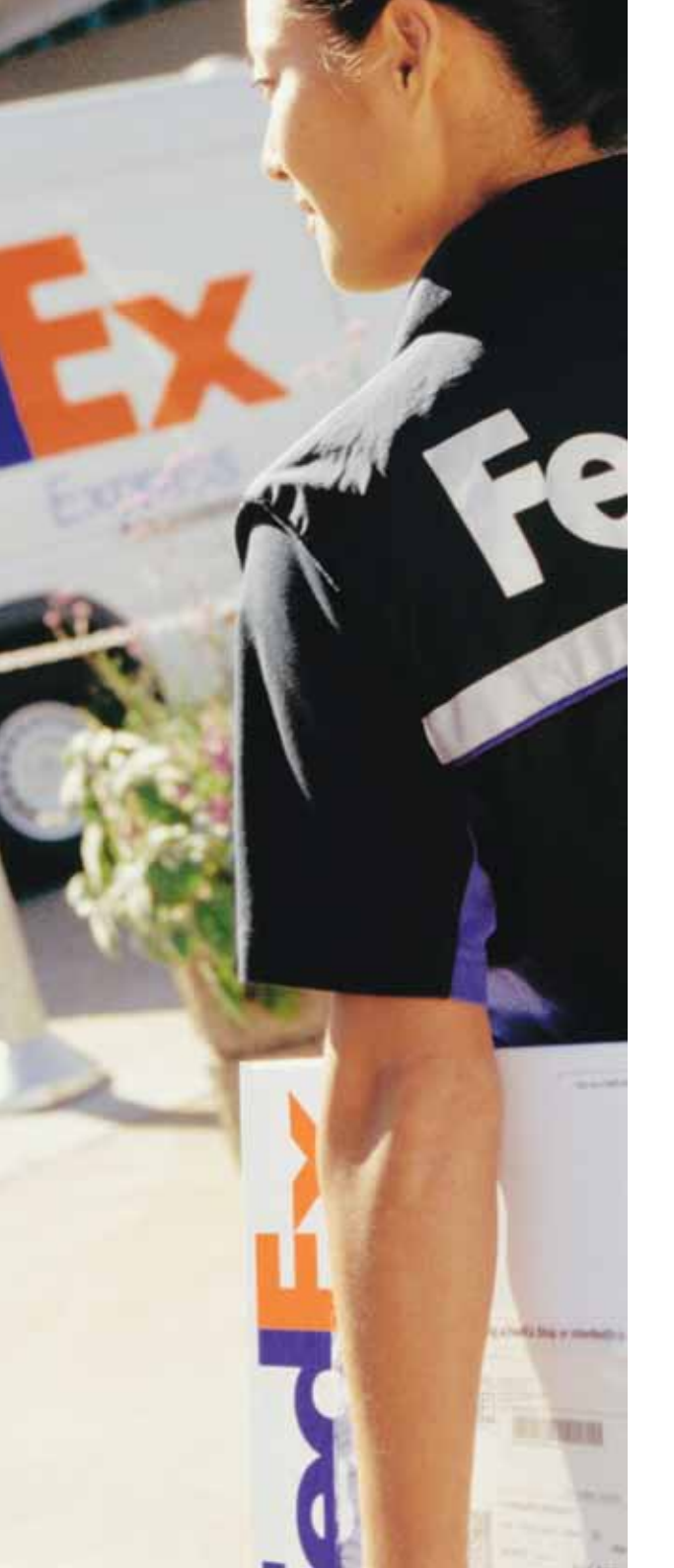

# Schedule a Pickup

When you have completed your packaging and documentation and the shipment is ready to go, you can schedule a pickup directly online or by calling Customer Service. You can also pre-arrange for a pick-up later in the week or the month.

#### Schedule a pickup online

It's fast, convenient and you can keep records of all your online shipment pickup. With the "Schedule a Pickup" tool, you can quickly and conveniently arrange for a FedEx® pickup of your shipments. Plus, you can access the "My Pickups" tool to view the records of your online pickup history, edit or cancel your pickup. This is speed at your fingertips. Learn more information from http://www.fedex.com/my/pickup/index.html

#### Schedule a pickup by shipping with FedEx Ship Manager™ at fedex.com

#### Schedule a pick up by phone

Use our convenient touch-button Customer Service Hotline service. Press telephone button according to instruction to schedule a pick up.

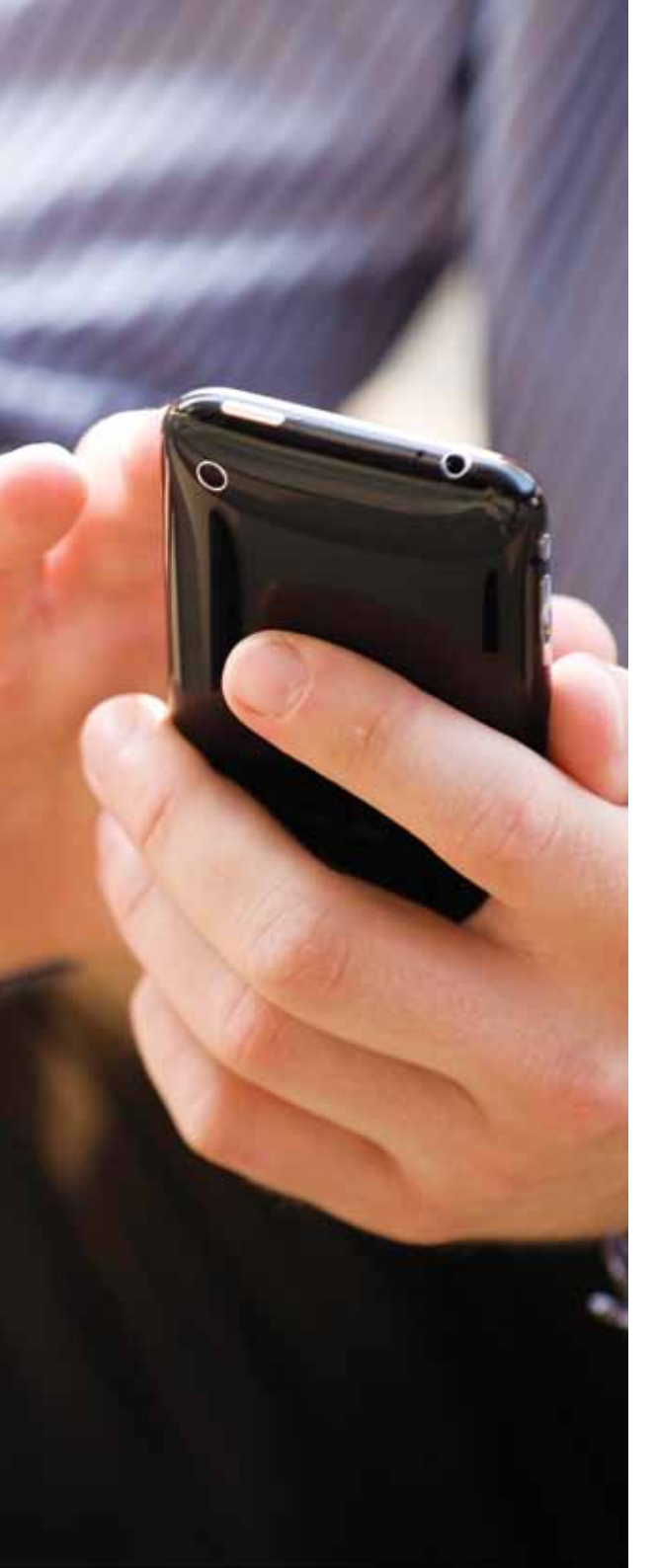

#### TRACKING

# You have several options to track shipments

#### Quickly find information about your shipments.

#### Track at fedex.com

Obtain information 24 hours per day, 7 days per week about your shipments. Visit fedex.com/my/tracking to track up 30 FedEx Express Shipments at a time.

#### Track by Email

Track the status of up to 30 FedEx<sup>®</sup> Shipments with just one e-mail request. Go to fedex.com/my/ tracking/email.html to find out how.

#### Track by FedEx mobile

Access up-to-date tracking details directly from your mobile devices. Learn more information from fedex. com/my/mobile/

#### Track using FedEx Ship Manager™ at fedex.com

With FedEx Ship Manager<sup>™</sup> at fedex.com, once you have scheduled your pick-up online, your shipment is automatically entered into the FedEx Express system. You can check the status of your shipments across the world in real time, stage by stage, through to delivery.

#### **Track by Phone**

Use our convenient touch-button Customer Service Hotline service. Press telephone button according to instruction to check the status of your shipment.

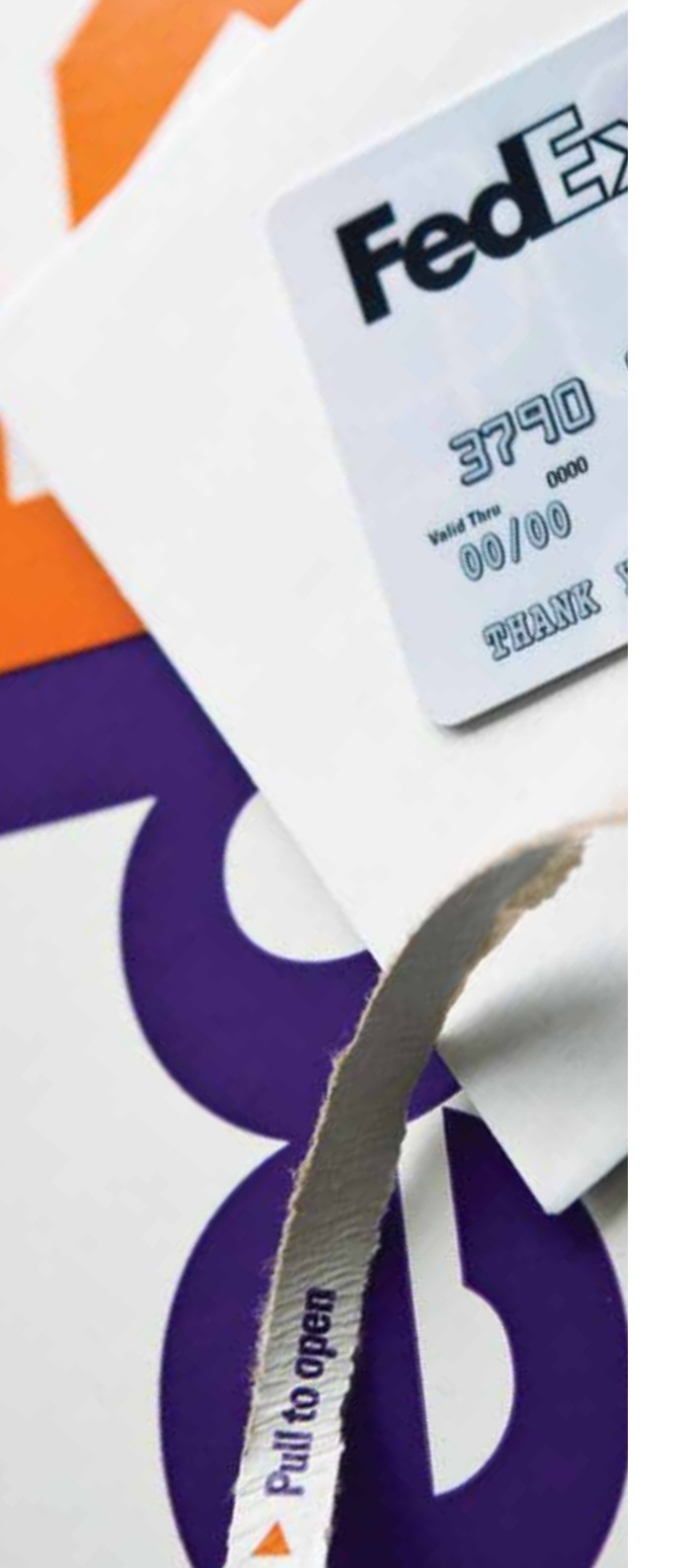

#### PAYMENT

# Manage your account with invoicing and payment resources

#### FedEx Billing Online

Right from the free, fast and easy FedEx Billing Online you can manage your FedEx Express invoices, track the status of your invoices, download your invoice data, and create payment instructions over the Internet. Sign up https://www.fedex.com/my/account/fbo/ now and learn more benefits.

- View invoices and shipment detail
- Create dynamic remittances for offline payment
- Download invoices as PDF, XML, XLS, or CSV
- Flexible account management

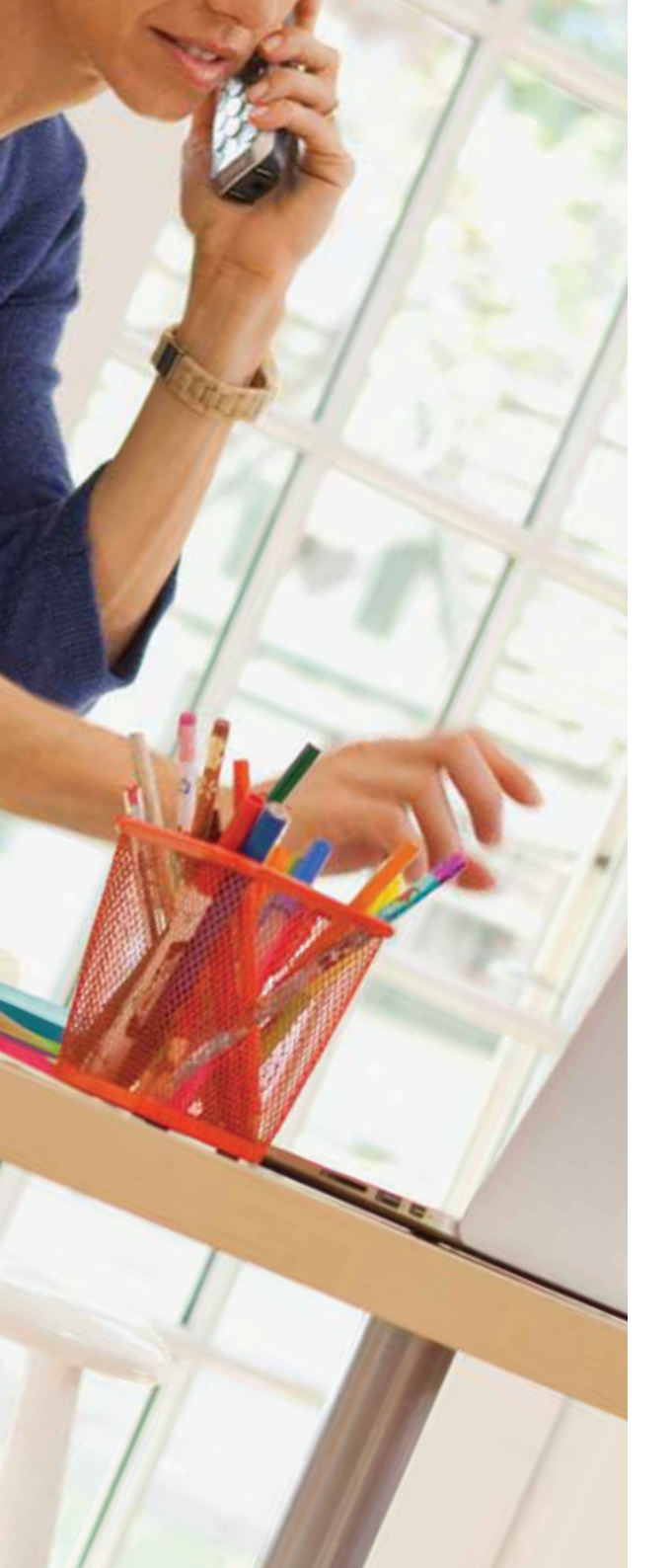

#### RESOURCES

# Talk to us

Office Hours: Mon - Fri (8 a.m. - 9 p.m.), Sat (8 a.m. - 2 p.m.), Sun (no service) Public Holiday other than Sat (8 a.m. - 5 p.m.) Public Holiday on Sat (8 a.m - 2 p.m)

FedEx Customer Service : 24-hour Automated Hotline: 1 800 88 6363 Or, you can simply call our 24-hour automated hotline to place your pickup order at your convenience.

| Functions Available                      | Press | Then press |
|------------------------------------------|-------|------------|
| Schedule a pick-up^                      | 1     |            |
| Check package status (Track a package)#  | 2     | 1          |
| Freight charges of a shipped package^#   | 2     | 2          |
| Billing enquiries                        | 2     | 3          |
| Customs related enquiries                | 2     | 4          |
| General service information via fax      | 3     | 1          |
| Receive Customs Declaration Forms        | 3     | 2          |
| Order supplies^                          | 4     |            |
| Rate quotation or transit time enquiries | 5     |            |
| General enquiry                          | 0     | 1          |
| Service feedback                         | 0     | 2          |
| Return to main menu                      | 9     |            |
| Repeat menu options                      | *     |            |

Notes:

• ^ Account number is required

• # Air Waybill number is required

Automation Technical Support: 1 800 88 5363

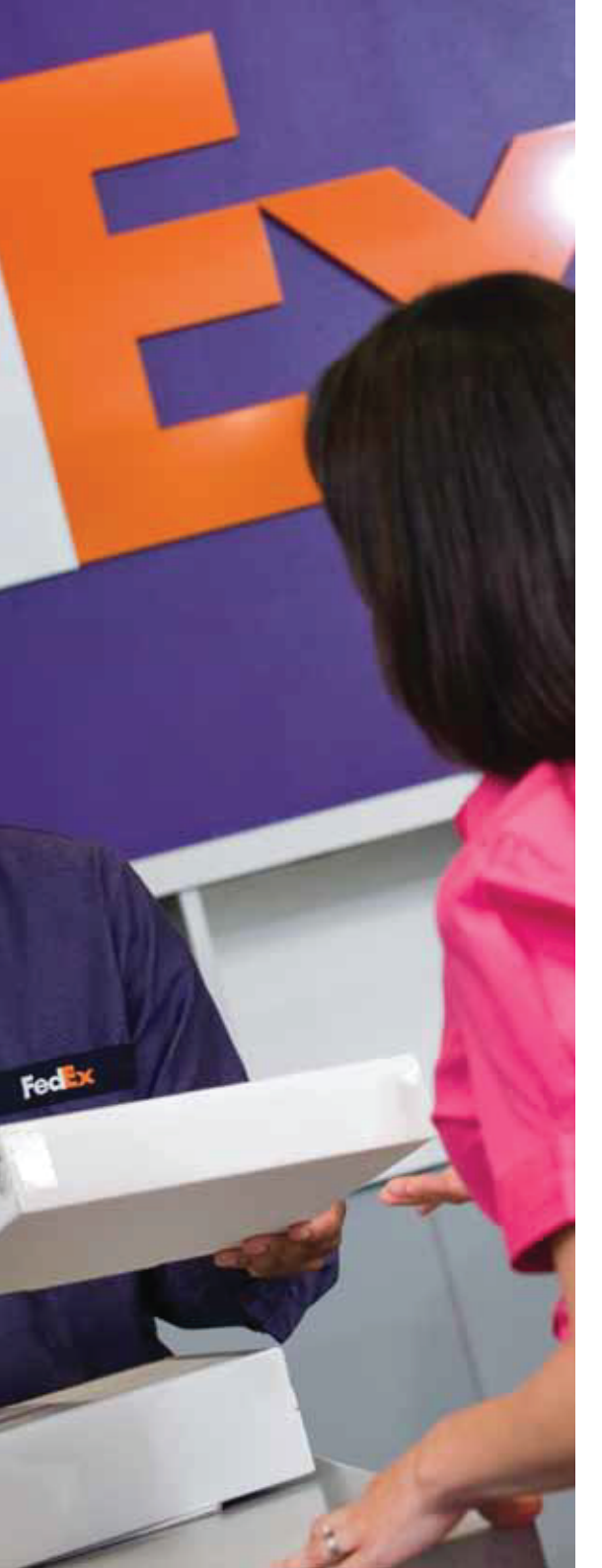

### **RESOURCES** Drop off Locations

#### FedEx World Service Centers

Look for the purple and orange in metropolitan business districts, airports and busy thoroughfares. FedEx World Service Centers are staffed by experienced customer service professionals.

| City         | Address*                                                                                                    | Drop-off Time                                    |
|--------------|----------------------------------------------------------------------------------------------------|--------------------------------------------------|
| Kuala Lumpur | The Weld Shopping Centre, LG-01A, Lower Ground Floor,<br>No 76, Jalan Raja Chulan, 50200 Kuala Lumpur             | 09:30 — 18:30 (Mon — Fri)<br>09:30 — 13:30 (Sat) |
| Selangor     | 25 Jalan Delima 1/3, Subang Hi-tech Industrial Park Batu 3,<br>40000 Shah Alam, Selangor Darul Ehsan              | 08:30 - 18:00 (Mon - Fri)<br>08:30 - 13:00 (Sat) |
|              | 701C, Level 7, Tower C, Uptown 5, 5, Jalan SS21/39, Damansara Uptown<br>47400 Petaling Jaya, Selangor Darul Ehsan | 08:30 - 18:15 (Mon - Fri)                        |
|              | Menara PKNS, Level 16, Block B, Jalan Yong Shook Lin,<br>Seksyen 7, 46050 Petaling Jaya, Selangor Darul Ehsan     | 08:30 - 18:15 (Mon - Fri                         |
|              | No 16, Jalan Tiang U8/92,<br>40150 Shah Alam, Selangor Darul Ehsan                                                | 08:30 - 18:00 (Mon - Fri)<br>08:30 - 13:00 (Sat) |
| Penang       | No 51, Persiaran Bayan Indah, Bayan Bay<br>11900 Bayan Lepas, Penang                                              | 08:30 - 17:30 (Mon - Fri)<br>08:30 - 14:00 (Sat) |
| Perak        | No. 18, Persiaran Perindustrian Silibin 2,<br>Kawasan Perindustrian Silibin, 30100 Ipoh, Perak                    | 09:00 - 17:00 (Mon - Fri)<br>09:00 - 12:00 (Sat) |
| Pahang       | B4, Ground Floor, Jalan Darat Makbar<br>25100 Kuantan, Pahang                                                     | 09:00 - 18:00 (Mon - Fri)<br>09:00 - 13:00 (Sat) |
| Johor        | No. 6, Jalan I-Park SAC 2,<br>Taman Perindustrian I-Park SAC, 81400 Senai, Johor                                  | 08:30 - 19:00 (Mon-Fri)<br>08:30 - 13:00 (Sat)   |
| Melaka       | No. 2, Jalan TTC 38,<br>Taman Teknologi Cheng, 75260 Melaka                                                       | 08:30 - 17:30 (Mon - Fri)<br>08:30 - 13:00 (Sat) |
| Sarawak      | Lot 16563, Block 11,<br>Muara Tebas Land District Jalan Canna, 93350 Kuching, Sarawak                             | 09:15 - 17:15 (Mon - Fri)<br>09:15 - 13:15 (Sat) |

Remarks

\* Free parking provided at our World Service Centers in Shah Alam, Penang, Johor Bahru and Ipoh

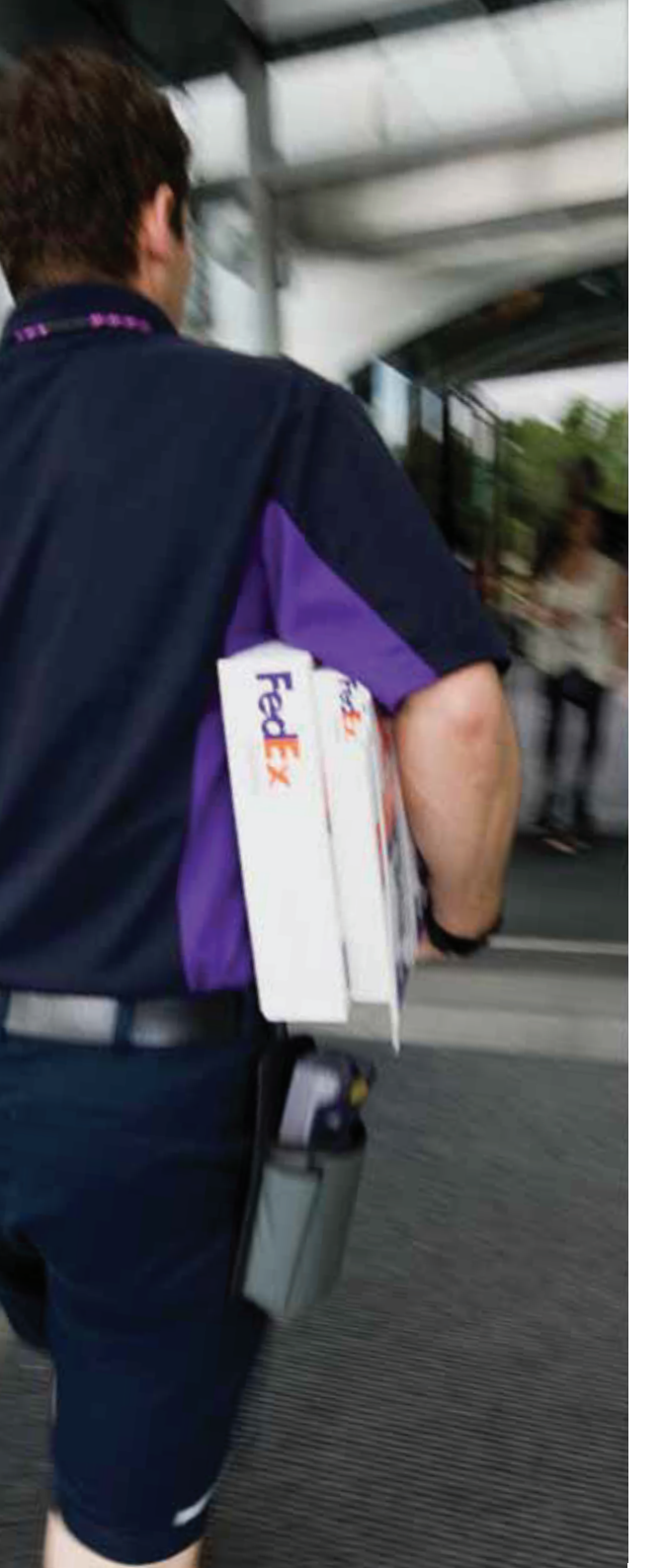

### RESOURCES

# **Drop off Locations**

#### **FedEx Stations**

You can also drop off your packages at the service counters of our staffed stations. For enquiries, please call our toll-free line at 1 800 88 6363.

| City               | Address*                                                                                                    | Drop-off Time                                    |
|--------------------|----------------------------------------------------------------------------------------------------|--------------------------------------------------|
| Selangor           | 25 Jalan Delima 1/3, Subang Hi-tech Industrial Park Batu 3,<br>40000 Shah Alam, Selangor Darul Ehsan              | 08:30 - 18:00 (Mon - Fri)<br>08:30 - 13:00 (Sat) |
|                    | 701C, Level 7, Tower C, Uptown 5, 5, Jalan SS21/39, Damansara Uptown<br>47400 Petaling Jaya, Selangor Darul Ehsan | 08:30 - 18:15 (Mon - Fri)                        |
|                    | No 16, Jalan Tiang U8/92,<br>40150 Shah Alam, Selangor Darul Ehsan                                                | 08:30 - 18:00 (Mon - Fri)<br>08:30 - 13:00 (Sat) |
| Penang             | No 51, Persiaran Bayan Indah, Bayan Bay<br>11900 Bayan Lepas, Penang                                              | 08:30 - 17:30 (Mon - Fri)<br>08:30 - 14:00 (Sat) |
|                    | Block A, MAB Cargo Complex Penang International Airport<br>No 1, Jalan Batu Maung, 11900 Bayan Lepas, Penang      | 08:30 - 17:30 (Mon - Fri<br>08:30 - 13:00 (Sat)  |
| Perak              | No. 18, Persiaran Perindustrian Silibin 2,<br>Kawasan Perindustrian Silibin, 30100 Ipoh, Perak                    | 09:00 - 17:00 (Mon - Fri)<br>09:00 - 12:00 (Sat) |
| Johor              | No. 6, Jalan I-Park SAC 2,<br>Taman Perindustrian I-Park SAC, 81400 Senai, Johor                                  | 08:30 - 19:00 (Mon-Fri)<br>08:30 - 13:00 (Sat)   |
| Negeri<br>Sembilan | Lot 5834, Jalan Lengkuk Emas, Kawasa Perindustrian Nilai 1,<br>71800 Nilai, Negeri Sembilan.                      | 08:30 - 18:00 (Mon-Fri)<br>08:30 - 13:00 (Sat)   |

Remarks

\* Free parking provided at our World Service Centers in Shah Alam, Penang, Johor Bahru and Ipoh

Alternatively, convenient drop-off retail locations are also available at **FedEx Authorized ShipCenters®** that can be accessed from https://www.fedex.com/en-my/dropoff.html#shipcenters

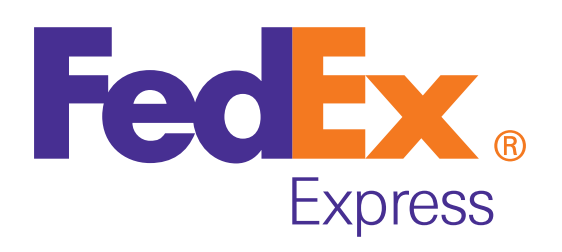